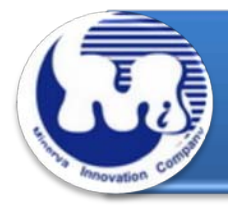

# AD909A

# 效能與燒機老化測試 Rev 1.0

# 目錄

- 1. 說明
- 2. 效能測試工具及測試結果
  - 2.1 測試平台
  - 2.2 測試標的物及所使用的 M.2(NGFF) SATA III SSD
  - 2.3 安裝硬體
  - 2.4 BIOS & Windows 7 x64 OS 環境設定
  - 2.5 SSD 讀寫效能高低表現影響因素
  - 2.6 CrystalDiskMark 3.0.1 x64 效能測試
  - 2.7 AS SSD Benchmark 1.7 效能測試
  - 2.8 HD Tune Pro 5.5 效能測試
  - 2.9 AnvilBenchmark\_V110\_B337 效能測試

### 3. 老化工具及測試結果

- 3.1 BurnInTest v7.1 Pro 老化測試
- 4. 後記

AD909A 轉接卡·內建 M.2(NGFF) 67pin B key 連接器,及使用高效率電源轉換的 PWM Power IC·可提供穩定的最大電流 3A 輸入·足夠供給高容量 M.2(NGFF) SSD 瞬間最大電流,避免造成資料讀寫錯誤,完全正確將 M.2(NGFF) SATA III SSD 轉換成 SATA 7+15pin 標準接口。

#### 2. 效能測試工具及測試結果

#### 2.1 測試平台

| 主機板:   | ASUS P8P67                                       |
|--------|--------------------------------------------------|
| CPU :  | Intel i5-2500, 3.3MHz/ 6G Cache/ 5GT             |
| 記憶體:   | Kingston KVR1333D3N9K2/4G, 1333MHz,2GByte DIMM*2 |
| 電源供應器: | TC START W500, 500W ATX,12V V2.2 Power Supplier  |
| 顯示卡:   | MSI R6700 / AMD HD 6700 Series                   |
| 作業系統:  | Microsoft Windows 7 64bit OS                     |

### 2.2 測試標的物 AD909A 轉接卡及所使用的 M.2 SSD(LITE-ON LGT-128M6G)

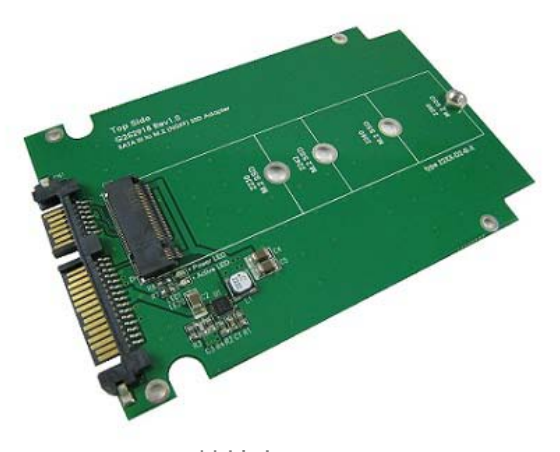

AD909A 轉接卡

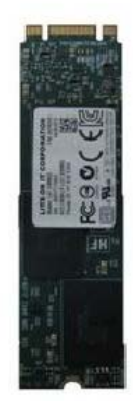

M.2 (NGFF) SSD Lite-On LGT-128M6G)

#### 2.3 安裝硬體

將 LITE-ON 128GB SSD(LGT-128M6G), 插入 AD903D 轉接卡的 67pin B key 連接器中, 然後利用銅柱及螺絲固定 SSD, 再將轉接卡上的 SATA 7pin 連接到 P8P67 主機板 SATA III Port。

### 2.4 BIOS & WIN 7 OS 環境設定

#### 2.4.1 進入 BIOS(Basic Input /Output Setup)—改變 IDE 模式到 AHCI 模式

| CMOS Setup Uti                                                                                                    | lity – Copyright (C) 1984-2010 Aw<br>Integrated Peripherals                                                                                                    | ard Software                                                                                                    | BIOS SETUP UTILITY                                                                                                    |                                                                                                    |
|----------------------------------------------------------------------------------------------------|----------------------------------------------------------------------------------------------------|----------------------------------------------------------------------------------------------------|----------------------------------------------------------------------------------------------------|----------------------------------------------------------------------------------------------------|
| eXtreme Hard Drive (X)                                                                                                    | HD) [Disabled]                                                                                                    | Item Help                                                                                                    | Storage Configuration                                                                                                    | Options                                                                                                 |
| PCH SATA Control Hodd<br>SATA Port-3 Native Moi<br>USB Controllers<br>USB Lagacy Funct<br>Turbo SATA3/USB3<br>Azalla Codec<br>Onboard H/W LAN<br>Green LAN<br>Onboard LAN Boot<br>Onboard USB 3.0 C<br>Onboard IDE Contr<br>e SATA Controller<br>* cSATA Controller | E         [IDE]           de         [Enabled]           [Enabled]         [Enabled]           PCH SATA Control Mode         [IDE]           IDE        []           RATD(XHD)        []           AHCI        [+] | Menu Level<br>Osc SATA mode<br>E<br>bis SATA as<br>Function<br>ID(XHD)]<br>bis SATA as<br>D(XHD) Function<br>CI)<br>bis SATA as<br>CI) | SATA configuration<br>Configure SATA as       [Enhanced]         Hard disk Write Protect       [Disabled]         IDE Detect Time Out (Sec)       [35]         IDE<br>RAID<br>AHCI       Options | IDE<br>RAID<br>AHCI<br>→ Select Screen<br>Enter Go to Sub Scree<br>F1 General Help<br>F10 Save and Frit |
| GSATA Controller<br>× GSATA Ctrl Mode<br>× GSATA RAID Config                                                                                                    | 11: Move Enter : Accept<br>ESC : Abort                                                                                                    | I Function                                                                                                    |                                                                                                    | F10 Save and Exit<br>ESC Exit                                                                           |
| time : Move Enter : Sele<br>F5 : Previous Value                                                                                                    | ct +/-/PU/PD: Value F1 : Save ESC: 1<br>es F6 : Fail-Safe Defaults F7 : Opti                                                                                                    | Exit F1: General Help<br>mized Defaults                                                                                                | v02.61 (C) Copyright 1965-2009, American Me                                                                                                    | agatrends, Inc.                                                                                         |

2.4.2 分割區對齊與讀寫對齊

Windows XP 和 Windows Server2000/2003 作業系統延續早期 IBM DOS 啟動 磁區,定義位址在 31.5KB 起始偏移位址(Offset)。由於這種限制,磁叢(Cluster) 的數據分散在物理快閃記憶體的邊界,引起讀 - 修改 - 寫不順利。其結果是, 當主機發送資料到 SSD 時,快閃記憶體控制器必須寫入高於資料 200%的數據發 送到 SSD,造成效率低落。

當選擇一個 Partition 分割區起始偏移,存儲系統的建議,系統最好可將 partition offset 整除 RAID Stripe size 和 Cluster 的大小,以達到最佳的 SSD I / O 性能。下面的圖表示出未對齊的分區偏移和用於 Windows Server 對齊的分區偏移量的一個例子。

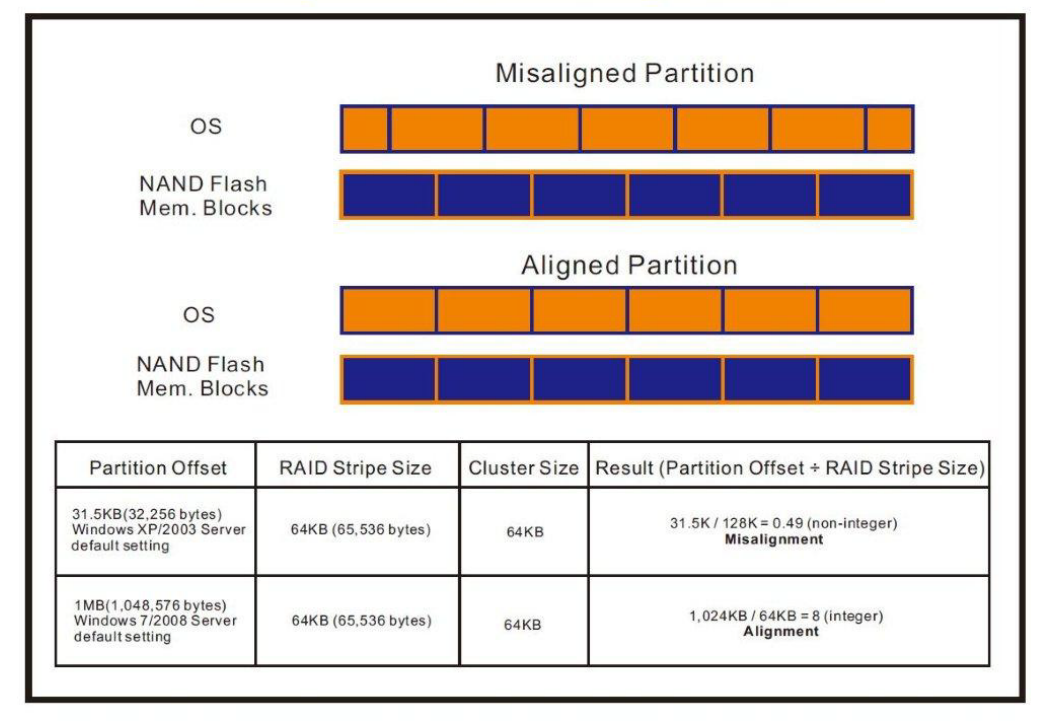

## **Misaligned Partition vs. Aligned Partition**

| AS SSD Benchmark 1.7.4739                                         | 9.38088                           |                    | AS SSD Benchmark 1.7.47                          | 39.38088                          |                   |
|-------------------------------------------------------------------|-----------------------------------|--------------------|--------------------------------------------------|-----------------------------------|-------------------|
| File Edit View Tools<br>G: MINERVA-Mercury PRO(64G                | Language Help<br>B) ATA Device 🔻  | _                  | File Edit View Too<br>E WDC WD5000AACS-00ZU      | ls Language Help<br>B0 🔹          |                   |
| MINERVA-Mercury<br>1916<br>msahci - OK<br>1024 K - OK<br>59.62 GB | Read:<br>1024K - OK<br>表示分割區對齊, 可 | Write:<br>是升SSD 效率 | WDC<br>01.0<br>iaStor-OK<br>31K-BAD<br>465.76 GB | Read:<br>31K - BAD<br>分隔區沒有對齊, 將緊 | Write:<br>影響SSD效率 |
| I Seq                                                             | MB/s                              | MB/s               | 🗵 Seq                                            | MB/s                              | MB/s              |
| ☑ 4K                                                              | MB/s                              | MB/s               | ⊠ 4K                                             | MB/s                              | MB/s              |
| ☑ 4K-64Thrd                                                       | MB/s                              | MB/s               | Z 4K-64Thrd                                      | MB/s                              | MB/s              |
| Acc.time                                                          | ms                                | ms                 | Acc.time                                         | ms                                | ms                |
| Score:                                                            |                                   |                    | Score:                                           |                                   |                   |
| St                                                                | art                               | Abort              | St                                               | ert                               | Abort             |

#### ※使用 AS SSD Benchmark 程式判斷是否對齊

### ※使用 AS SSD Benchmark 程式判斷使用哪一家廠商提供的 AHCI Driver

| AS SSD Benchmark 1.7.4739.                                        | 38088                                  |        | AS SSD Benchmark 1.7.47                              | 39.38088                     |        |
|-------------------------------------------------------------------|----------------------------------------|--------|------------------------------------------------------|------------------------------|--------|
| File Edit View Tools                                              | Language Help                          |        | File Edit View Too                                   | ols Language Help            |        |
| G: MINERVA-Mercury PRO(64GE                                       | 3) ATA Device 🔻                        |        | E: WDC WD5000AACS-00ZU                               | B0 •                         |        |
| MINERVA-Mercury<br>1916<br>msahci - OK<br>1024 K - OK<br>59.62 GB | Read:<br>使用 <mark>Microsoft AHC</mark> | Write: | WDC<br>01.0<br>iiaStor-OK<br>31 K - BAD<br>465.76 GB | Read:<br>吏用Intel AHCI Driver | Write: |
| I Seq                                                             | MB/s                                   | MB/s   | 🗷 Seq                                                | MB/s                         | MB/s   |
| ☑ 4K                                                              | MB/s                                   | MB/s   | ☑ 4K                                                 | MB/s                         | MB/s   |
| ☑ 4K-64Thrd                                                       | MB/s                                   | MB/s   | Z 4K-64Thrd                                          | MB/s                         | MB/s   |
| Acc.time                                                          | ms                                     | ms     | Z Acc.time                                           | ms                           | ms     |
| Score:                                                            |                                        |        | Score:                                               |                              |        |
|                                                                   |                                        |        |                                                      | -                            |        |
|                                                                   |                                        | ;;     |                                                      |                              |        |
| Sta                                                               | rt                                     | Abort  | St                                                   | tert                         | Abort  |

# 2.4.3 WIN 7 格式化成 NTFS 模式,儲存裝置沒有安裝任何程式 由於 FAT32 之前版本的 FAT,不支援 NCQ,建議格式化成 NTFS 檔案配置模式 何謂原生指令佇列(NCQ-- Native Command Queuing)? 原生指令佇列 (NCQ) 是進階主機控制器介面 (AHCI)的一種功能,可以讓 ATA 磁碟機一次接受多個指令並動態重新排列指令,以達到最高的效率。NCQ 若 搭配支援 NCQ 的硬碟機共同使用,可以提高隨機工作負載的儲存效能。

# 2.4.4 AHCI 支援 Queue Command 佇列命令

AHCI 佇列命令協定允許每顆 SSD 最大包含 32 組命令,所以 QD(Queue Depth) 是 32。

2.4.5 SSD 快取寫入設定

 啟動 Windows 7 系統磁碟快取寫入設定。

### 2.5 SSD 讀寫效能高低表現影響因素

- 2.5.1 效能表現高低與 SSD 主控 Controller IC 有關
- 2.5.2 效能表現高低與所使用的 NAND Flash IC 有關
  - 2.5.2.1 使用 Toggle DDR mode 或 ONFI 同步 NAND Flash IC · 效能表現佳。
  - 2.5.2.2 如使用**傳統非同步或是 SDR NAND Flash IC**,效能表現非常差(市售的入門款 SSD,大多採用此種 Flash)。

建議:

使用原廠主機板提供的原生 SATA III · 6Gb/s Port 測試,能提供比較正確數據。 若使用主機板外掛 SATA III 主控晶片所提供 6Gb/s Port · 或是 SATA to PCI-e 介面卡所提供 6Gb/s Port · 往往測試出來的數據會比原生 SATA III Port 低。

### 2.6 CrystalDiskMark 3.0.1 x64 效能測試

※Benchmark (Sequential Read & Write / 使用預設值 block size = 1MB )

2.6.1 使用 LITE-ON 128GB SSD(LGT-128M6G)效能表現如下:

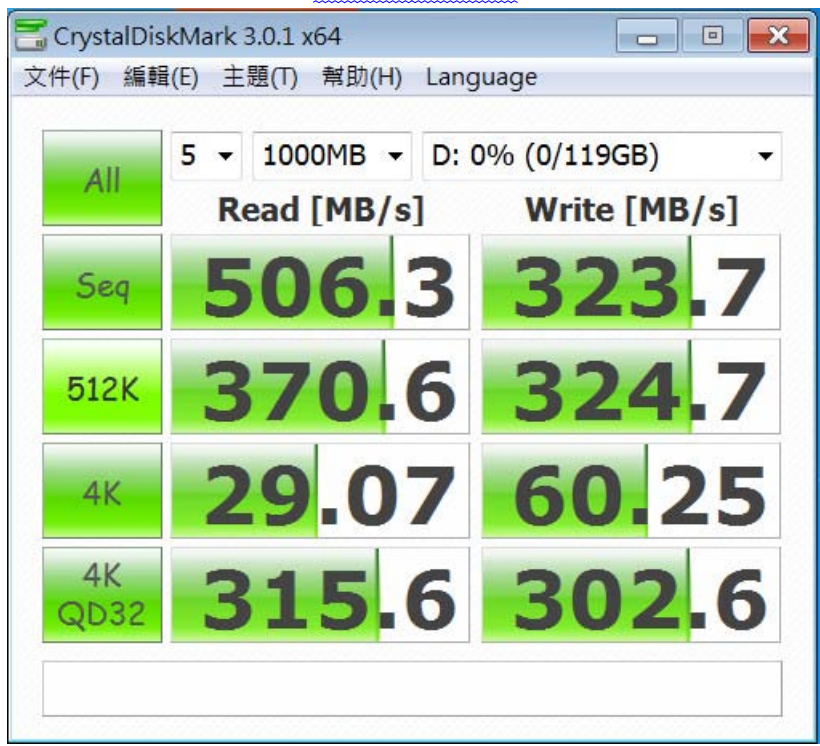

### 2.7 AS SSD Benchmark 1.7 效能測試

※Benchmark (Read & Write by MB/s, 使用預設值 block size = 16MB)

2.7.1 使用 LITE-ON 128GB SSD(LGT-128M6G) 效能表現如下:

| 🛎 AS SSD Benchmark 1.7.4739.38088                                      |             |             |  |  |  |
|------------------------------------------------------------------------|-------------|-------------|--|--|--|
| File Edit View Tools Language Help                                     |             |             |  |  |  |
| D: LITEONIT LGT-128M6G                                                 |             |             |  |  |  |
| LITEONIT LGT-128M6G<br>DG7R<br>iaStor - OK<br>1024 K - OK<br>119.24 GB | Read:       | Write:      |  |  |  |
| ☑ Seq                                                                  | 494.28 MB/s | 305.69 MB/s |  |  |  |
| ☑ 4K                                                                   | 26.39 MB/s  | 51.00 MB/s  |  |  |  |
| ☑ 4K-64Thrd                                                            | 297.16 MB/s | 262.60 MB/s |  |  |  |
| Acc.time                                                               | 0.066 ms    | 0.074 ms    |  |  |  |
| Score:                                                                 | 373         | 344         |  |  |  |
|                                                                        | 907         |             |  |  |  |
|                                                                        |             | -:-:-       |  |  |  |
| Star                                                                   | t           | Abort       |  |  |  |

# 2.8 HD Tune Pro 5.5 效能測試

※Benchmark (Sequential Read, 使用預設值 block size = 8MB)

2.8.1 使用 LITE-ON 128GB SSD(LGT-128M6G) Sequential Read 效能表現如下:

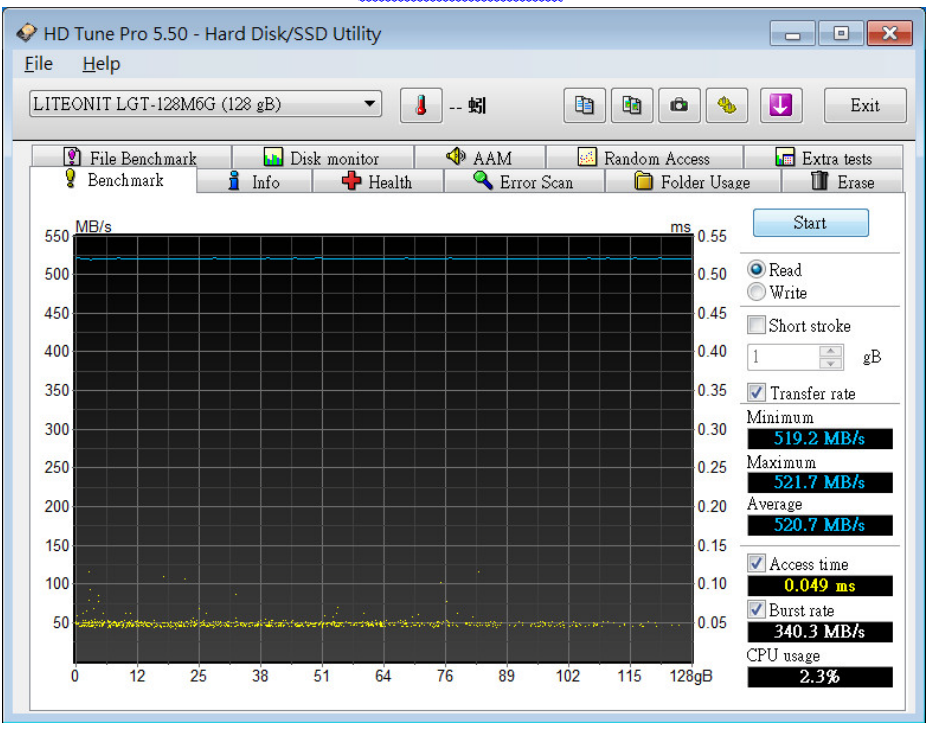

| 🙆 Anvil's Storage I                                                                                   | Utilities 1.1.0 (2014-Ja                                        | anuary-1)         |                     |                  |           |                                                                                                    |
|----------------------------------------------------------------------------------------------------|-----------------------------------------------------------------|-------------------|---------------------|------------------|-----------|----------------------------------------------------------------------------------------------------|
| File Benchmark                                                                                        | s   IOmeter   Systen                                            | n Info   Settings | Test size 1GB       | • Drive 🖃 d: [新纬 | 曾磁碟區)     | ▼ Screenshot Help                                                                                                    |
| SSD Benchma                                                                                           | ark                                                             |                   |                     |                  |           | LITEONIT LGT-128M6G 128GB/DG7R                                                                                                    |
|                                                                                                    |                                                                 |                   |                     |                  |           |                                                                                                    |
| Read                                                                                                  | Resp. time                                                      | MB read           | IOPS                | MB/s             |           |                                                                                                    |
| Seq 4MB                                                                                               | 8.0742ms                                                        | 2,048.0           | 123.85              | 495.40           |           |                                                                                                    |
| 4K                                                                                                    | 0.1429ms                                                        | 341.7             | 6,996.96            | 27.33            |           |                                                                                                    |
| 4K QD4                                                                                                | 0.1440ms                                                        | 1,356.4           | 27,777.92           | 108.51           |           | 1,785.22                                                                                                    |
| 4K QD16                                                                                               | 0.2358ms                                                        | 3,313.5           | 67,859.26           | 265.08           | Run read  | 1,785.22                                                                                                    |
| 32K                                                                                                   | 0.2562ms                                                        | 1,830.3           | 3,902.91            | 121.97           |           |                                                                                                    |
| 128K                                                                                                  | 0.6635ms                                                        | 2,827.1           | 1,507.10            | 188.39           | -         | 3,605.63                                                                                                    |
| Write                                                                                                 | Resp. time                                                      | MB written        | IOPS                | MB/s             | Run       | 3,605.63                                                                                                    |
| Seq 4MB                                                                                               | 13.0430ms                                                       | 1,024.0           | 76.67               | 306.68           |           |                                                                                                    |
| 4K                                                                                                    | 0.0700ms                                                        | 558.3             | 14,293.07           | 55.83            |           | 1,820.40                                                                                                    |
| 4K QD4                                                                                                | 0.0868ms                                                        | 640.0             | 46,108.22           | 180.11           | Run write | 1,020.40                                                                                                    |
| 4K QD16                                                                                               | 0.2500ms                                                        | 640.0             | 64,005.59           | 250.02           |           |                                                                                                    |
| Microsoft Window<br>P8P67/1502, LGA<br>Intel(R) Core(TM) i5<br>Memory : 4,073 I<br>Professional Editi | rs 7 旗艦版 64-bit Buik<br>1155<br>፦2500 CPU @ 3.30GHz<br>MB<br>on | d (7600)          | Drives :<br>Notes : |                  |           | LTTEONIT LGT-128M6G 128GB/DG7R<br>Drive D: 119.2/119.1GB free (99.9%)<br>NTFS - Cluster size 4096B<br>Storage driveriaStor 10.5.0.1026<br>Alignment 1024KB OK<br>Compression 100% (Incompressible) |

# 2.9 AnvilBenchmark\_V110\_B337 效能測試

# 3. <u>老化工具及測試結果</u>

# 3.1 BurnInTest v7.1 Pro 老化燒機測試

### **3.1.1 <u>系統資訊</u>如下**:

| 🔁 BurninTest V7.1 Pro                                                                                                    | - • •   |   | 👸 BurnInTest V7.1 Pro                                                                                                    |                                                                                                    |                          | x     |
|----------------------------------------------------------------------------------------------------|---------|---|----------------------------------------------------------------------------------------------------|----------------------------------------------------------------------------------------------------|--------------------------|-------|
| File Edit Configuration Test Quick Tests Help                                                                                                    |         |   | File Edit Configuration Te                                                                                                    | rst Quick Tests Help                                                                                                    |                          |       |
| 🛃 🗐 📋 💢 🛐 🖎 Current configuration 🔹 ⊳ 📕 🚷                                                                                                    |         |   | 🛃 🗐 📋 💥 💆 🖎 Gr                                                                                                    | rent configuration 💌 խ 📕 🕢                                                                                                    |                          |       |
| System Information Burn In Results Event Log Temperature                                                                                                    |         |   | System Information Burn In Results                                                                                                    | Event Log Temperature                                                                                                    |                          |       |
| System summary<br>Windows 7 Utmate Edition build 7600 (64 bit),<br>1 × Intel(R) Core(TM) 6-2500 CPU @ 3.3034b,<br>4.008 RAM,<br>AVID Radion HP 6770,<br>119GD 350, 60GB 550,<br>Taronal                                                                                                    | ۔<br>ا  | • | System summary<br>Windows 7 Ufimate Editon build<br>1 x Intel(R) Coxe(TM) 5-2500 CPU<br>4.038 RAM,<br>MOR Radson HD 6770,<br>119GD SSD, 60GB SSD,<br>Exercised                                                                                                    | 7600 (64 bt),<br>1 @ 3.5009t,                                                                                                    | ٥                        | • 111 |
| System Vanne: PERV.PC<br>Motherboard Manufacturer: ASUCTeK Computer IVC.<br>Motherboard Vendet: PERF.7<br>Motherboard Vendet: PERF.7<br>Motherboard Senal Namber: MTV0126210/223<br>BIOS Vension: 1502<br>BIOS Vension: 1502<br>BIOS Release Date: 03/02/2011                                                                                                    | 3       |   | System Name:<br>Motherboard Manufacturer:<br>Motherboard Model:<br>Motherboard Version:<br>Motherboard Senal Number:<br>BIOS Manufacturer:<br>BIOS Release Date:                                                                                                    | PERV: AC<br>ASUGTEK Computer INC.<br>PRef 1.x<br>MY 2012AC130/223<br>American Megatrends Inc.<br>1502<br>03/02/2011                                                                                                    | Į                        |       |
| DPU         CPU manufacturer:         GenumeIntel         CPU type:         Intel(R): Cove(TM) 5:2500 CPU (0:3305Hz)           CPU type:         Intel(R): Cove(TM) 5:2500 CPU (0:3305Hz)         Family 6, Model 2A, Stepping 7         Putysical CPU (0:3305Hz)           CPUID:         Family 6, Model 2A, Stepping 7         Putysical CPU (0:3305Hz)         Family 6, Model 2A, Stepping 7           Putysical CPUTs:         1         Torres per CPU:         4           HyperUnexamp:         Disabled         CPU (fautore:         MM (0:5555E2 SSSE3 SSSE4.1 SSE1.2 DEP PAE Intel®4 VMX SMX Tubo AES           Clock trequencies:         MM (0:5555E2 SSSE3 SSSE4.1 SSE1.2 DEP PAE Intel®4 VMX SMX Tubo AES         Clock trequencies:           Measured CPU speed:         333.0 [Tubo: 373.0]         Base Clock:         100.0 MHz           Multiplier:         x33.0 [Tubo: x33.0 [Tubo: 4C: x34, 3C: x35, 2C: x36, 1C: x37.]         Cake per CPU package:           LL Instruction Cacher:         4 x 32 NB         L1 Data Cacher:         4 x 32 NB           L3 Cache:         4 x 22 NB         L3 Cacher:         4 x 22 NB | CORE'IS | Ŧ | CPU manufacturer:<br>CPU Type:<br>CPUID:<br>Physical CPUS:<br>Cores per CPU:<br>HypertInvading:<br>CPU fastures:<br>Clock frequencies:<br>Matures:<br>Matures:<br>Base Clock:<br>Multiplier:<br>Base Clock:<br>Multiplier:<br>Cadhe per CPU package:<br>LL Instruction Cache:<br>LJ Cache:<br>L3 Cache: | GenuineIntal Chine (PU concession)<br>Intel(R) Cove(TM) 6:2500 (PU @ 3.3034c<br>Family 6, Model 2A, Stepping 7<br>1<br>4<br>Disabled<br>MM: SSE SSE2 SSE3 SSSE3 SSE4.1 SSE4.2 DEP IPAE Intol64 VMX SMX Turbo AES<br>3311.6 MHz [Turbo: 3713.0/MHz]<br>3330 [Turbo: X37.0]<br>100.0 HHz<br>Mm: x16, Max on turbo: x33 [Turbo: 4C: x34, 3C: x35, 2C: x36, 1C: x37]<br>4 x 23 IR<br>4 x 23 IR<br>4 x 250 IR<br>6 IMB | (intel) assor<br>CORE 15 | Ŧ     |
| Ready                                                                                                    |         | 4 | Ready                                                                                                    |                                                                                                    |                          | .4    |

3.1.2 使用 BurnInTest v7.1 Pro 軟體測試老化-磁碟測試模式(十種方式循環測試)

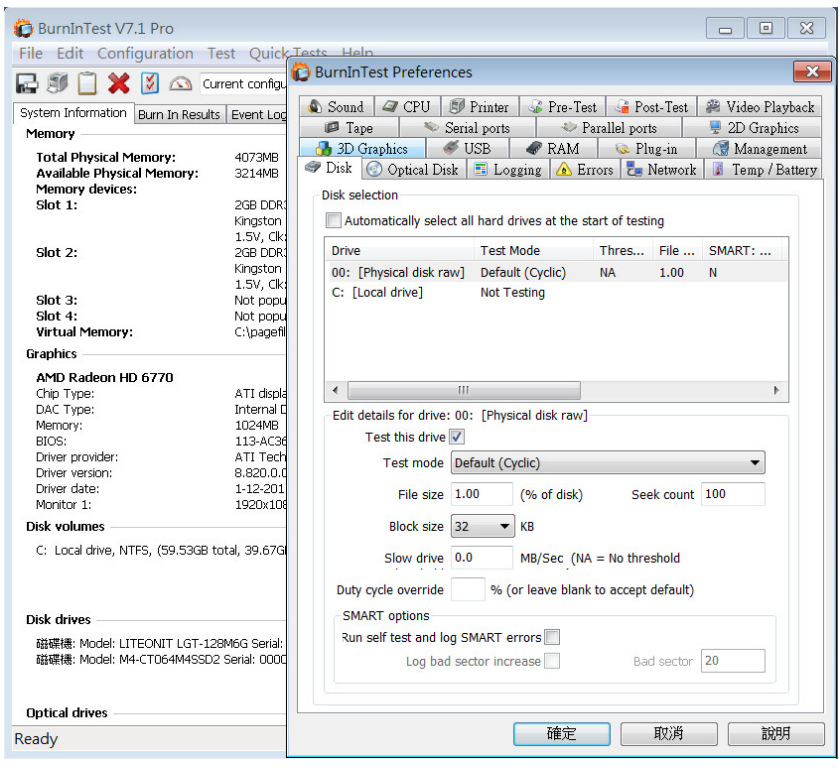

3.1.3 使用 BurnInTest v7.1 Pro 軟體測試老化-時間是 24 小時

| 🕞 🗐 📋 💥 🗕 🛆 Current configuration 👻 ⊳ 📕 🚷                                                       |
|-------------------------------------------------------------------------------------------------|
| System Information Burn In Results Event Log Temperature                                        |
| Results for PERRY-PC                                                                            |
| Test configuration file: LastUsed.bitcfg Status: IDLE                                           |
| Start time: Fri Jan 31 10:49:08 2014 Stop time: Sat Feb 01 10:49:16 2014 Duration: 024h 00m 08s |
| Test Name Cycle Operations Errors Last Error Description                                        |
| PDisk ( 0: ) 88 226 Billion O No errors                                                         |
| Temperature O No errors                                                                         |
| View errors by categories                                                                       |

### 4. 後記

- 4.1 M.2(NGFF) SSD 是 SATA III 介面, 讀寫效能理論值,最高為 600MB.
- 4.2 AD909A 轉接卡讀寫效能高低,是由 M.2 (NGFF)SSD 決定.